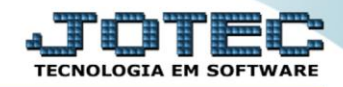

## RELATÓRIO DE EMISSÃO DO CAGED FPEMMCGED

Explicação: Geração do arquivo CAGED conforme padrão e layout, podendo ser emitido com tipo de identificação CNPJ ou CEI.

## > Para realizar essa operação acesse o módulo: Folha de Pagamento.

| 😻 Menu Geral - JOTEC - 0000096.00 - 1127 - Mozilla Firefox                    |                            |                     |                 |                  |                                                                                                    |  |  |  |  |
|-------------------------------------------------------------------------------|----------------------------|---------------------|-----------------|------------------|----------------------------------------------------------------------------------------------------|--|--|--|--|
| 172161.28/cgi-bin/ftgeseus.exe                                                |                            |                     |                 |                  |                                                                                                    |  |  |  |  |
| Suporte Eletrônico                                                            |                            |                     |                 |                  | ATTECHOLOGIA EM SOFTWARE                                                                              |  |  |  |  |
| Sistemas<br>Faturamento<br>Serviços                                           | Faturamento                | Serviços            | CRM - SAC       | Telemarketing    | Acesso Rápido     Centro de Custo     Orçamento     Orçato de custos                                  |  |  |  |  |
| ECH - SAC C<br>Telemarketing C<br>EDI C<br>Mala Direta C                      | Mala Direta                | Estoque             | Compras         | ELPR             | Balancele centro de custos<br>Conta de ratelo<br>Contabilidade                                        |  |  |  |  |
| Estoque O<br>Compras O<br>ELPR O                                              | Produção                   | Gerenc. de projetos | Contas a Pagar  | Contas a Receber | Orçamentos<br>Orçamentos<br>Orçamento xealizado<br>Lançamento padrão<br>Parâmetros validador contábil |  |  |  |  |
| Gerenc. de projetos O<br>Contas a Pagar O<br>Contas a Receber O               | Bancos                     | Fluxo de Caixa      | Centro de Custo | Exportador       | ELPR<br>Gera NF-E<br>Entradas<br>Estoque                                                              |  |  |  |  |
| Bancos O<br>Fluxo de Caixa O<br>Centro de Custo O<br>Exportador O             | Gestor                     | Importador          | Auditor         | Filiais          | Produtos mais movimentados Fiscal Empresa IRPJ/CSLL                                                   |  |  |  |  |
| Gestor 0<br>Importador 0<br>Auditor 0<br>Filiais 0                            | Estatísticas &<br>Gráficos | Fiscal              | Contabilidade   | Diário Auxiliar  | Apuração de ICMS livro<br>Gera relatório de entradas                                                  |  |  |  |  |
| Estatisticas & Gráficos O<br>Fiscal O<br>Contabilidade O<br>Diário Auxiliar O | Ativo Fixo                 | Folha de Pagamento  |                 |                  | Administração                                                                                         |  |  |  |  |
| SUPORTE JOTEC                                                                 |                            | TECNICO             | 29/09/2015      | MATRIZ           | Sair                                                                                                  |  |  |  |  |

## > Em seguida acesse: *R.Mensais* > *CAGED*.

| 🥑 Menu da Folha de Pagamento - JOTEC - jtfpme01 - 0000071.00 - Mozilla Firefox |                                                              |                               |                        |  |  |  |  |  |  |
|--------------------------------------------------------------------------------|--------------------------------------------------------------|-------------------------------|------------------------|--|--|--|--|--|--|
| 3 172.16.1.28/cgi-bin/jtfpme01.exe?PROG=jotec                                  |                                                              |                               | TATER                  |  |  |  |  |  |  |
| Suporte Eletronico                                                             |                                                              |                               | TECNOLOGIA EM SOFTWARE |  |  |  |  |  |  |
| Sistemas                                                                       | <u>A</u> rquivos A <u>t</u> ualizações <u>C</u> onsultas R.I | lensais R.Anuais R.Gerenciais | FOLHA                  |  |  |  |  |  |  |
| Faturamento 📀 📤                                                                | Hollerith Admitido                                           |                               |                        |  |  |  |  |  |  |
| Serviços 📀                                                                     | Folha Adm/Der                                                | Adm/Demitidos em Formulário   |                        |  |  |  |  |  |  |
| CRM - SAC                                                                      | Relação Bancária Cartão d                                    |                               |                        |  |  |  |  |  |  |
| Telemarketing 📀                                                                | Cheque Etiquetas                                             | p/Cartão de Ponto             |                        |  |  |  |  |  |  |
| Mala Direta 📀                                                                  | Mala Direta 🖉 Recibo Vale Transporte Formulários Genéricos   |                               |                        |  |  |  |  |  |  |
| Estoque                                                                        | GPS Impresso                                                 | s Trabalhistas                |                        |  |  |  |  |  |  |
| Compras                                                                        | IRRE Extrato d                                               | e marcação de ponto           |                        |  |  |  |  |  |  |
| ELPR                                                                           | FGTS Pelação                                                 | le atividades                 |                        |  |  |  |  |  |  |
| Produção                                                                       | CAGED                                                        |                               |                        |  |  |  |  |  |  |
| Gerenc. de projetos                                                            | CAGLD                                                        |                               |                        |  |  |  |  |  |  |
|                                                                                | U-Funcionários                                               | I-Ficha mensal                | L-Rescisão             |  |  |  |  |  |  |
| 😯 Suporte eletrônico                                                           | O-Cálculo folha                                              | S-Retorna sit. folha          | F-Menu Inicial         |  |  |  |  |  |  |
| Melhorando sua empresa                                                         | Q-Fecha quinz/mensal                                         | N-Cálculo adiantamento        |                        |  |  |  |  |  |  |
|                                                                                | P-Folha                                                      | E-Férias                      |                        |  |  |  |  |  |  |
| SUPORTE JOTEC                                                                  | TECNICO                                                      | 29/09/2015 MATRI              | Z                      |  |  |  |  |  |  |

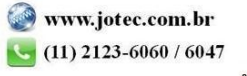

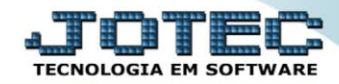

- Já com a tela de "Gera arquivo CAGED" aberta, selecione o (1)Tipo de identificação ("<u>CNPJ</u>" ou "<u>CEI</u>"), a ser considerado.
- > No campo (2)Nome arq., informe o nome arquivo que será gerado no processo/rotina.
- No (3)Quadro, informe todos os campos, para que o relatório seja emitido conforme o desejado.
- > Clique no ícone "*OK*" para emitir o relatório.

| 🥘 G | iera arquivo CAGED - JOTEC - jtfple95.html - 0000034.00 - Mozilla Firefox                                                               |
|-----|----------------------------------------------------------------------------------------------------|
|     | 172.16.1.28/cgi-bin/jtfple95.exe                                                                                                    |
|     |                                                                                                    |
|     | 1   Tipo de identificação     Image: C.N.P.J   C.E.I.     Nome arq.   CAGED.TXT                                                         |
|     | 3     Tipo de layout     L2009       Mês / ano de competência     09/2015       Total de empregados     00058       1ª Declaração     1 |
|     | Código de alteração     1       Funcionários a serem desconsiderados       Categorias 04, 11, 13, 14, 15 e 16                           |

> Será gerado um arquivo .txt , para que seja salvo e enviado.

| 😻 Mozilla Firefox                                                  |                                      |                                  |  |
|--------------------------------------------------------------------|--------------------------------------|----------------------------------|--|
| 3 T72.16.1.28/files/painel01/Teste.TXT                             |                                      |                                  |  |
| AL2009 00920151000011999999990001<br>CHAVES,587<br>000000000100000 | 99SUPORTE JOTEC<br>06409000SP0011130 | RUA<br>474                       |  |
| B19999999990019900021106409000<br>CHAVES,587<br>jotec@jotec.com.br | SUPORTE JOTEC<br>JD CALIFORNIA       | RUA<br>SP00058229442990011130474 |  |

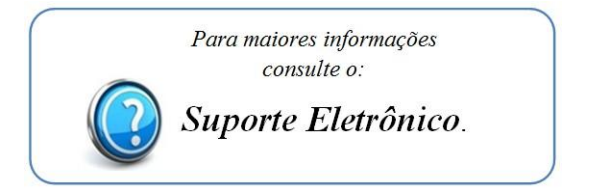